# How to Enter a Check Request

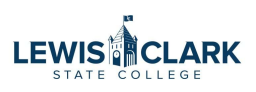

The Check Request form is to be used to request checks for employee and student advances, reimbursements, and equipment payments.

This form is not to be used to request payment to vendors.

Contact Accounts Payable for Check Request questions.

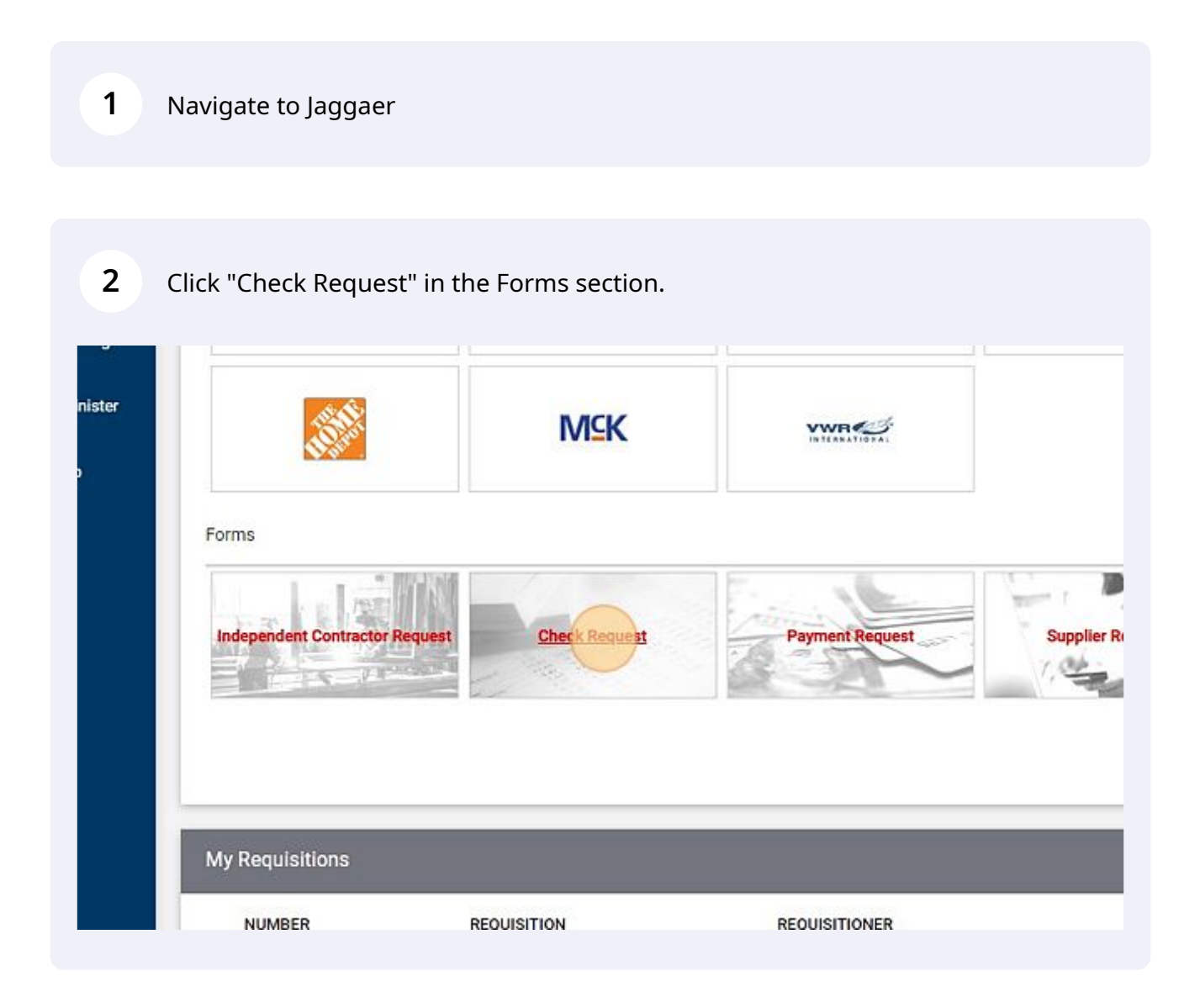

### Search for the employee or student in the Supplier field.

| Existing Supplier Enter Manua                  | lly                            |    |   |  |
|------------------------------------------------|--------------------------------|----|---|--|
| nter Supplier *                                |                                |    |   |  |
|                                                | Select Supplier                |    | Q |  |
| istribution Method *                           |                                |    |   |  |
| he system will distribute purchase orders usin | g the method(s) indicated belo | W: |   |  |

4 Enter the requester's first and last initial, date, and number of check requests processed to create a unique ID.

| tup | The evolution of distribute contribute contribute to in the contribution (a) indicated below                                  |
|-----|----------------------------------------------------------------------------------------------------|
|     | Contem Supplier Distribution adjected                                                                                         |
|     | Custom Supplier Distribution selected                                                                                         |
|     | Email (HTML Body)                                                                                                    |
|     | coap@lcsc.edu                                                                                                    |
|     | Supplier Inv # *                                                                                                    |
|     | Enter the requester's first and last initial, date, and number of check requests processed to create a unique ID. For example |
|     | Invoice Date *                                                                                                    |
|     | mm/dd/yyyy                                                                                                    |
|     |                                                                                                    |

3

**5** Enter the requested date for the check to be available.

| mail (minile body)                 |                                               |                                                               |
|------------------------------------|-----------------------------------------------|---------------------------------------------------------------|
| oap@lcsc.edu                       |                                               |                                                               |
| upplier inv # *                    | JW-05042023                                   |                                                               |
| nter the requester's first and las | t initial, date, and number of check requests | s processed to create a unique ID. For example: AB-01052023-1 |
| woice Date *                       | mm/dd/www                                     |                                                               |
| nter the requested date for the c  | heck to be available.                         |                                                               |
| ivoice Amount *                    |                                               |                                                               |
| nter the amount for the check re   | quest.                                        |                                                               |
| iternal Attachments                | Add                                           |                                                               |

| Enter the requester's first and | last initial, date, and number of check reques | ts processed to create a unique |
|---------------------------------|------------------------------------------------|---------------------------------|
|                                 |                                                |                                 |
| Invoice Date ~                  | 05/05/2023                                     | 間                               |
|                                 | k request.                                     |                                 |
| Enter the amount for the check  |                                                |                                 |

### Select one of the payment types.

| inister | Internal Attachments               | Add                                               |                                                |
|---------|------------------------------------|---------------------------------------------------|------------------------------------------------|
|         | Attach any relevant documentation. |                                                   |                                                |
| P       |                                    |                                                   |                                                |
|         | Type of Payment                    |                                                   |                                                |
|         | Payment Type *                     | Advance (Employees and<br>Reimbursement Request ( | Students ONLY)<br>Employees and Students ONLY) |
|         | Comments                           |                                                   |                                                |
|         | Commodity Code                     | Search                                            | ٩                                              |
|         | Commodity Code                     | Search                                            | q                                              |

| Type of Payment |                                                                    |                    |
|-----------------|--------------------------------------------------------------------|--------------------|
| Payment Type *  | O Advance (Employees and Students (                                | ONLY)              |
|                 | Reimbursement Request (Employee Equipment Revenent (MCD or Eaction | s and Students ONL |
|                 |                                                                    | ear) to Employees  |
| Comments        |                                                                    |                    |
| Commodity Code  | Search                                                             | Q                  |

9 Once complete, click "Add and Go to Cart".

#### 10 Click "Proceed To Checkout" . The second second sec 1 73 All 👻 Search (Alt+Q) 250.00 USD 9 1 ... Assign Cart Proceed To Cl ≡ 🖶 .... Details V Q For Jessica Waddington • Name 2023-05-03 0322254 07 Total (250.00 USD) V Quantity Ext. Price e Shipping, Handling, and Tax charges are calculated and charged by ... 🗆 0 250.00 Qty: 1 each supplier. The values shown here are for estimation purposes, budget checking, and workflow approvals. Total: 250.00

## **11** In the Requisition form, click on the pencil icon to edit the Accounting Codes section.

|         | United States            | SUDIOTAI                      |                                       |
|---------|--------------------------|-------------------------------|---------------------------------------|
|         | Billing Options          |                               |                                       |
|         | Accounting Date no value | What's next fo                | r my order?                           |
|         |                          | Next Step                     | Level 1 Approval                      |
|         |                          | Approvers                     | Higgins, Diana<br>Waddington, Jessica |
|         |                          | Erit Accounting Codes Section |                                       |
|         |                          | Sho                           | w skipped steps                       |
|         |                          | Draf                          | t                                     |
|         |                          | Actin<br>Jess                 | e<br>ica Waddington                   |
| Attachm | ents                     | J                             | 22                                    |
| Attachm | no value                 |                               | el 1 Approval                         |

### **12** Enter the appropriate cost center and object code.

| 🕆 Home            | C TEST     | r.                               |                  |                |                 |                   |
|-------------------|------------|----------------------------------|------------------|----------------|-----------------|-------------------|
| Edit Accountin    | ng Codes   |                                  |                  |                |                 |                   |
| Accounting Co     | des        |                                  |                  |                |                 |                   |
| Cost Center *     |            | $ObjectCode^{\underbrace{-}{=}}$ |                  |                |                 |                   |
| \$<br>\$05101     | Ľ          | 55720                            | Ľ                |                |                 |                   |
| 15                |            |                                  |                  |                |                 |                   |
| h 🖈 Required fiel | ds         |                                  |                  |                |                 |                   |
| Administer        | Buyer Code | e 0ad4330                        | :0-e2de-4a72-ae2 | a-43ef12b314aa | Delivery Option | s                 |
| Setup             |            | WEB BUY                          | ER               |                | Ship Via        | Best Carrier-Best |

### 13 Click "Save"

|                                 |                                           |                                                                        | 0               |
|---------------------------------|-------------------------------------------|------------------------------------------------------------------------|-----------------|
|                                 |                                           | Save                                                                   | 0<br>Close      |
| uons                            |                                           | Save                                                                   | D<br>Close<br>D |
| nons                            |                                           | Save                                                                   | D<br>Close<br>D |
| uons<br>ng Date <i>no value</i> | What's next for                           | my order?                                                              | Close D         |
| uons<br>ng Date <i>no value</i> | What's next for<br>Next Step              | my order?<br>Level 1 Approval                                          | Close 0         |
| uons<br>ng Date <i>no value</i> | What's next for<br>Next Step<br>Approvers | my order?<br>Level 1 Approval<br>Higgins, Diana<br>Waddington, Jessica | Close           |
| uons<br>ng Date <i>no value</i> | What's next for<br>Next Step<br>Approvers | my order?<br>Level 1 Approval<br>Higgins, Diana<br>Waddington, Jessica | Close<br>0      |

### 14 Enter internal notes and attachments if needed. Reminder: Internal Notes will display in the approval email sent to the next level approvers.

|     |                     | 1 Line                               |                         |
|-----|---------------------|--------------------------------------|-------------------------|
| *   | Setup               | Internal Attachments Add             | Attach                  |
|     |                     | Internal Note no value               | Edit Internal Notes and |
| ą٦  | Administer          | Internal Notes and Attachments       | Extern                  |
| шь  | Reporting           | Purchasing                           | 55720<br>Supplies       |
| _0  |                     | cost center                          | objecto                 |
| 312 | Suppliers           | Coast Coastan                        | (Object C               |
| 血   | Accounts<br>Payable | Accounting Codes                     |                         |
| 8   | Contracts           | 97a04a13-a1e2-4410-9753-0c6117f4b8dc |                         |

### **15** Click Place Order to submit the request into the approval workflow.

|                                 | All 👻       | Search (Alt+Q) 250.00 US            | so 👻 🗢 🚾 💭                      |
|---------------------------------|-------------|-------------------------------------|---------------------------------|
|                                 |             | ≣ ● ● ● ··· A                       | ssign Cart Place Order          |
|                                 | ø           | ~ Draf                              | ħ                               |
|                                 |             | Total (250.00 USD)                  | ~                               |
|                                 |             | Shipping, Handling, and Tax charges | s are calculated and charged by |
| ark State College<br>r/s Office |             | each supplier. The values shown he  | re are for estimation purposes, |
| Avenue                          |             | budget checking, and workflow app   | rovals.                         |
| n, ID 83501<br>tatas            |             | Subtotal                            | 250.00                          |
| lates                           |             |                                     |                                 |
| ptions                          |             |                                     | 250.00                          |
| ing Date <i>no value</i>        | Edit Extern | al Notes and Attachments Section    | ~                               |
|                                 |             |                                     |                                 |